## **STEPS FOR ACCOUNT OPENING**

**Step 1:** Enter the Email ID and mobile number, then select the relationship with the holder as shown in step 1.1 and verify it by entering the OTPs.

| BY ASIT C. MENTA INVESTMENT INTERMEDI | ITZ 0                                                                                             |
|---------------------------------------|---------------------------------------------------------------------------------------------------|
|                                       | CREATE A NEW ACCOUNT  Email ID  dewal41479@viperace.com  Mobile no.  ReSend OTP  COTB Disciplance |
| Explore the world of Investmentz.com  | Enter Email OTP<br>165725<br>Enter Mobile OTP<br>187084<br>Continue                               |

**Step 1.1** Select the contact relationship with the applicant.

|                          | WVESTOR FIRST<br>BY ASIT C MEHTA INVESTIGNT INTERIMEDIATES UT                                         |                                                                                                    |   |
|--------------------------|----------------------------------------------------------------------------------------------------|----------------------------------------------------------------------------------------------------|---|
| Explore the world of Inv | Email ID Declairation<br>Does the entered Email Id genib20530@pixiil.com belongs<br>to you?<br>Yes No | CREATE A NEW ACCOUNT rail ID enib20530@pbdil.com colie no Send OTP OTP Disclaimer nter Email OTP nter Mobile OTP Continue | a |

**Step 2:** Select the segment as per your preference. If you have selected Bank of India, you must **enter your DP ID and Client ID**, agreeing to the terms and conditions. You can also open only Mutual Fund Account by clicking on <u>Only Mutual Fund</u>.

|                   | BY ASIT C MEHTA INVESTM   |                                   |                                            |                      |                           |                   | Guest 💌            |
|-------------------|---------------------------|-----------------------------------|--------------------------------------------|----------------------|---------------------------|-------------------|--------------------|
|                   | Primary Details           | Document Details                  | Personal Details                           | Bank Account Details | Account and Fatca         | Trading           | e-Sign & e-Mandate |
|                   |                           | - B                               | <b>a</b>                                   | 8                    | a                         | - A               | 8                  |
|                   | Client Type               | Indi                              | vidual V                                   | Wish to open a       | new demat account with Ac | :miil ? 💽 Yes / ( | ) No               |
|                   | Segments                  |                                   |                                            |                      |                           |                   |                    |
|                   | All Exchange - BSE,       | NSE                               | -                                          |                      |                           |                   |                    |
|                   | All Segments              |                                   |                                            | Select segmer        | nt                        |                   |                    |
|                   | Cash/Mutual Fund          | Currency                          | F&O SLBM                                   | 1                    |                           |                   |                    |
|                   | Only Mutual Fund          |                                   | _                                          |                      |                           |                   |                    |
|                   | Bank Of India Custo       | omer 🕑 To link you<br>account, cl | r existing Bank of India Demat<br>ick here |                      |                           |                   |                    |
| For Bank of India | IF you do not wish to t   | trade in any of the segme         | nt/Mutual Fund, please                     |                      |                           |                   |                    |
| Investor          | Currency F&O SLBM         |                                   |                                            |                      |                           |                   |                    |
|                   | I accept the terms and co | nditions by clicking on save &    | Next.                                      |                      |                           |                   |                    |
|                   | Save & Proceed            |                                   |                                            |                      |                           |                   |                    |

**Step 3:** You need to upload a passport-size photo and your signature .Next, click on the **Upload** (Document Upload with Digilocker) button.This button will open a new pop-up where you need to process further as mention in further screens. (Kindly make sure to enable Pop-up in your browser setting)

| Printary Details                          | Document Details     | Personal Details | bank Account Details | Account and Pacca | Trauling | e-sign & e-manuate |
|-------------------------------------------|----------------------|------------------|----------------------|-------------------|----------|--------------------|
|                                           | 8                    | 8                | - A                  | A                 | - A      | 8                  |
| Passport Size Photo                       | Signature            |                  |                      |                   |          |                    |
| Please upload your<br>Passport size photo | Please u<br>Signatur | pload your<br>e  |                      |                   |          |                    |
|                                           |                      | <b>-</b>         |                      |                   |          |                    |
| Document Upload                           | l with Digilocker    | Upload           |                      |                   |          |                    |
|                                           |                      |                  |                      |                   |          |                    |

Digio | Secure: Legal. Digital signing - Google Chrome - X
app.digio.in/#/gateway/ekyc
Secured by digio
Secured by digio
Digilocker
Pieze do Digilocker KYC
Please do Digilocker KYC
• I provide my consent to share my Aadhaar Number. Date of Birth and Name from my Aadhaar eVCG information with the Income Tax Department, All States for the purpose of fetching my PAN Verification Record into Digilocker.
• By proceeding further I hereby authorize Digio to pull my documents from Digilocker and hare with ASIT C. MEHTA INVESTMENT INTERRIMEDIATES LIMITED
Authenticatio Aachaar

**Step 3.1:** Click on **Check box** of declaration then click on **Authenticate Aadhar**.

**Step 3.2:** Enter the 12 digit aadhar number and Captcha and click on <u>Next</u> button.

| MeriPehchaan<br>DigiLocker                                                                                                    |
|----------------------------------------------------------------------------------------------------|
| Digiotech Solutions Private Limited                                                                                                    |
| You are about to link your DigiLocker account with Digiotech<br>Solutions Private Limited application of Digiotech Solutions<br>Pvt. Ltd You will be signed up for DigiLocker account if it<br>does not exist. |
| Enter Aadhaar Number*                                                                                                    |
| Please enter the following text in the box below:                                                                                                    |
| Next                                                                                                    |
| Return to Digiotech Solutions Private Limited                                                                                                    |

**Step 3.3:** Enter the 6 digit OTP received on Aadhaar registered mobile number and click on **Continue** button.

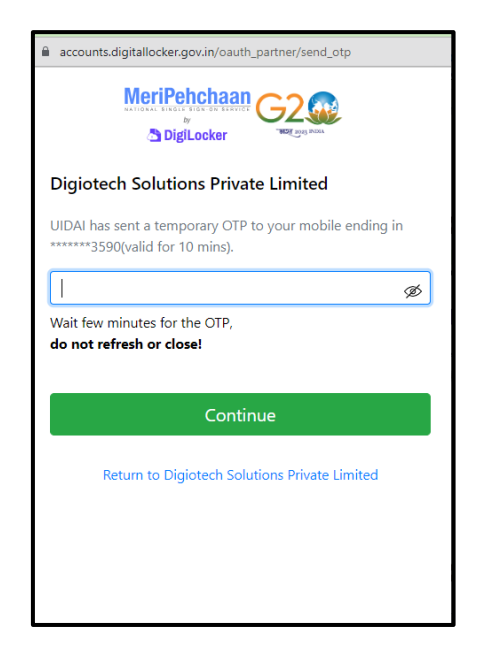

**Step 3.4:** Enter your 6 digit security PIN and click on **Continue** button. (Kindly Note if you are login first time in DigiLocker then it will ask to **set your pin**). If you don't remember the password then you can use **Forgot Security PIN.** 

| accounts.digitallocker.gov.in/oauth_partner/verify_otp                                                                                                    | 40 |
|----------------------------------------------------------------------------------------------------|----|
| MeriPehchaan<br>State United States of Control of Control |    |
| You are already registered with DigiLocker.                                                                                                    |    |
| Please enter your 6 digit DigiLocker Security PIN                                                                                                    |    |
| 6 digit security PIN*                                                                                                    | ø  |
| Forgot security PIN?                                                                                                    |    |
| Continue                                                                                                    |    |
| Return to Digiotech Solutions Private Limited                                                                                                    |    |
|                                                                                                    |    |
|                                                                                                    |    |
|                                                                                                    |    |
|                                                                                                    |    |
| avascript:void(0)                                                                                                    |    |

Step 3.5: You need to give consent by clicking on Allow button.

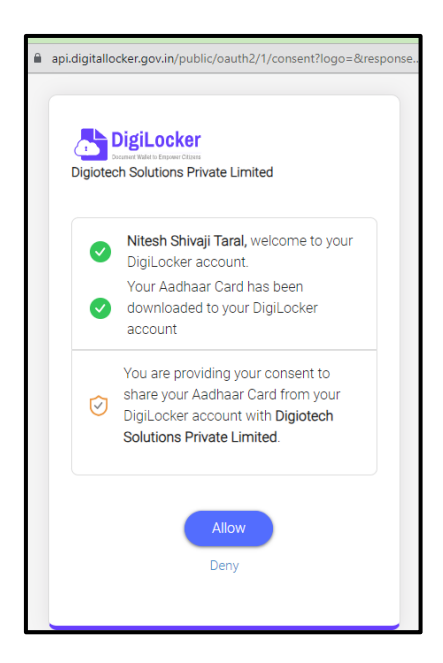

**Step 3.6:** After fetching the documents successfully from DigiLocker it will give you confirmation and you will be redirected to Investmentz page for further process.

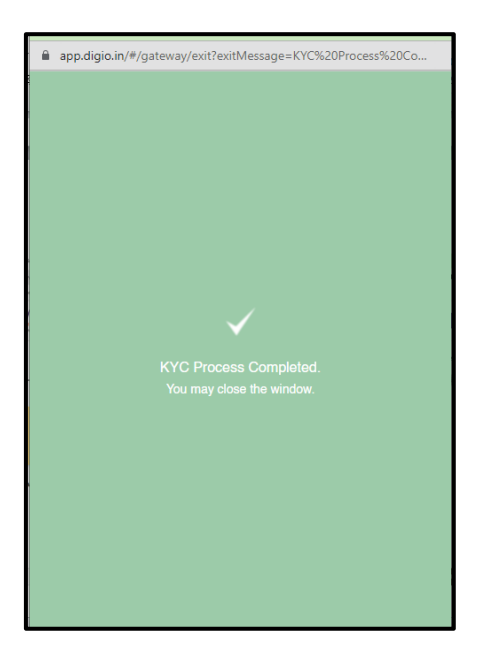

**Step 4:** You need to add the PAN card details if not fetched any from DigiLocker, by clicking on Upload PAN (Father's/Spouse Name) and click on **Submit** button. If you are unable to fetch the documents from Digilocker then you need to upload all documents in JPG, JPEG or PNG format.

| Primary Details Do  | cument De    | Provide Your PAN Card               |   | <br>Trading | e-Sign & e-Mandate |
|---------------------|--------------|-------------------------------------|---|-------------|--------------------|
|                     | - <b>◇</b> - |                                     |   | - A         | <u>A</u>           |
| Passport Size Photo | Sig          | PAN Card Number                     |   |             |                    |
| Please upload your  |              | BFHPT9741J                          |   |             |                    |
| Passport size photo | r<br>S       | Name (as on the PAN card)           |   |             |                    |
|                     |              | NITESH SHIVAJI TARAL                |   |             |                    |
|                     |              | Father's/ Spouse Name               |   |             |                    |
| Sava & Proceed      |              | Date of birth ( as on the PAN card) |   |             |                    |
| Save & Hoceed       |              | 10-09-1995                          | 曲 |             |                    |

**Step 5:** Click on **Take Selfie** button or you can share the link with the applicant. When applicant complete the selfie process then you need to refresh your browser.

|        | Document Details | Personal Details | Bank Account Details | Account and Fatca | Trading | e-Sign & e-Mandate |
|--------|------------------|------------------|----------------------|-------------------|---------|--------------------|
|        | â                |                  |                      |                   |         |                    |
| Selfie |                  |                  |                      |                   |         |                    |
| Photo  |                  |                  |                      |                   |         |                    |
|        |                  |                  |                      | De                |         |                    |
|        |                  |                  |                      |                   |         |                    |

**Step 6:** If your selfie is good to go then click on **Continue button** otherwise you can retake it by clicking on **Retake button**.

| $\leftarrow \   \rightarrow$ | C 🔒 ekyc.investm | entz.com/Selfie/SelfieDigioView?encre | ext.digio.in/#/gateway/ekyo |                           |             | · · · · · · · · · · · · · · · · · · · |
|------------------------------|------------------|---------------------------------------|-----------------------------|---------------------------|-------------|---------------------------------------|
|                              | Primary Details  | Document Details Per                  | \$                          | Secured by digio          | a Trading   | e-Sign & e-Mandate                    |
|                              | Selfie           | •                                     | •<br>SE<br>Please           | LFIE KYC<br>do SELFIE KYC |             |                                       |
|                              |                  | -                                     |                             |                           |             |                                       |
|                              |                  |                                       |                             |                           |             | **<br>0                               |
|                              |                  |                                       |                             |                           |             | •                                     |
|                              |                  |                                       |                             | 110                       |             |                                       |
|                              |                  | Please make sure in                   |                             |                           | ed steadily |                                       |
|                              |                  | https://e                             |                             |                           |             |                                       |
|                              |                  |                                       |                             |                           |             |                                       |

Step 7: As per your preference you can select any of the address details as given.

| INVESTMENTZ<br>INVESTOR FIRST<br>INVESTOR FIRST |                              |                    |                   | ⊖ Guest ▼          |
|-------------------------------------------------|------------------------------|--------------------|-------------------|--------------------|
| Primary Details Documen                         | Details O Address fetch from | Digilocker -       | tca Trading       | e-Sign & e-Mandate |
| _ <b>_</b>                                      |                              |                    |                   |                    |
| Personal Details                                |                              |                    |                   |                    |
| Title*                                          | ○ Address fetch from         | KRA -              |                   |                    |
|                                                 | ~                            |                    | - 1996            | 曲                  |
| PAN Card no.*                                   | Submit                       |                    |                   |                    |
|                                                 |                              |                    |                   | ×                  |
|                                                 | Occupation type              | U U                | POST GRADUATE     |                    |
| Forderic / Firm Marris <sup>16</sup>            | Select Occupation            | Maskar, First Name | Mathew Middle N   | alizza Laza M      |
| Faction S / First Name Pau                      | ers/widdle N Patiers/Last N  | womer's Prist Name | Mother's Middle N | Junet's Lask IV    |
| Permanent Address 1                             | Pin Code*                    |                    | City              |                    |
| F-4 SHIV SAGAR COLONY                           | 401209                       |                    | Thane             |                    |
| Permanent Address 2                             | Country*                     |                    | State             |                    |
| JUAIE NAGAR MOREGAON                            | INDIA                        | ~                  | MAHARASHTRA       | *                  |

| rimary Details      | Document Details                     | Personal Details      | Bank Account Details | Account and Fatca       | Trading     | e-Sign & e-Mandate |
|---------------------|--------------------------------------|-----------------------|----------------------|-------------------------|-------------|--------------------|
| <b>♦</b>            | <b>♦</b>                             | <b>~</b>              | - A                  | <b>A</b>                | <b>A</b>    | <b>A</b>           |
| Personal Details    |                                      |                       |                      |                         |             |                    |
| Title <sup>*</sup>  |                                      | Name as per PA        | N Card <sup>*</sup>  | DOB*                    |             |                    |
| Mr                  |                                      | ×                     |                      |                         |             | <b>iii</b>         |
| PAN Card no.*       |                                      | Marital Status*       |                      | Gender*                 |             |                    |
|                     |                                      | Married               |                      | ✓ Male                  |             | ~                  |
|                     |                                      | Occupation Type       | 2*                   | Education*              |             |                    |
|                     |                                      | SERVICE(PRIV          | ATE COMPANY)         | ✓ POST GRADU            | JATE        | ~                  |
| Father's / First Na | ame <sup>*</sup> Father's / Middle N | I* Father's / Last N* | Mother's First       | t Name Mother's Midd    | le N Mother | s Last N           |
|                     |                                      |                       |                      |                         |             |                    |
| Permanent Address   | a*                                   | Pin Code*             |                      | City*                   |             |                    |
|                     |                                      | 400055                |                      | Mumbai                  |             | ~                  |
| Permanent Address   | 2                                    | Country*              |                      | State*                  |             |                    |
|                     |                                      | INDIA                 |                      | ✓ MAHARASH <sup>™</sup> | TRA         | ~                  |
| Permanent Address   | 3                                    | Mobile Number         | *                    | Telephone               |             |                    |
|                     |                                      |                       |                      |                         |             |                    |
| Email Id            |                                      |                       |                      |                         |             |                    |
|                     |                                      |                       |                      |                         |             |                    |
| Correspondence      | address same as                      | Yes No                |                      |                         |             |                    |
| permanent addre     | ess ?                                |                       |                      |                         |             |                    |
| Correspondence Ad   | ldress 1 <sup>*</sup>                | Pin Code*             |                      | City*                   |             |                    |
|                     |                                      | 400055                |                      | Mumbai                  |             | ~                  |
| Correspondence Ad   | ldress 2                             | Country*              |                      | State*                  |             |                    |
|                     |                                      | INDIA                 |                      | ✓ MAHARASH <sup>*</sup> | TRA         | ~                  |
| Correspondence Ad   | ldress 3                             |                       |                      |                         |             |                    |
|                     |                                      | 1                     |                      |                         |             |                    |

**Step 8:** Enter your Personal details once you are done then click on the **Save and Proceed** button.

**Step 9:** Enter your Bank Account Details and click on the **Validate PennyDrop** button. 1 rupee will be credited to your bank account for bank verification purpose, click on the **Save and Proceed** button if your bank account has been successfully verified.

| <b>~</b>        | • | •                | <b>♦</b>              | - A                    | - A | - a |
|-----------------|---|------------------|-----------------------|------------------------|-----|-----|
| Account Number* |   | Re enter Account | t Number <sup>*</sup> | IFSC Code <sup>*</sup> |     |     |
| UPIID           |   | Account Type*    |                       | MICR Code*             |     |     |
| Bank details    |   |                  |                       |                        |     |     |
|                 |   |                  |                       |                        |     |     |

If Bank details aren't verified then you need to upload Bank Account proof.

| Primary Details | Document Details | Personal Details   | Bank Account Details | Ac | count and Fatca | Trading | e-Sign & e-Mandat |
|-----------------|------------------|--------------------|----------------------|----|-----------------|---------|-------------------|
| <b>~</b>        | •                | •                  | <b>♦</b>             |    | - A             | - A     | - A               |
| Account Number* |                  | Re enter Account N | umber*               |    | IFSC Code*      |         |                   |
|                 |                  |                    |                      |    |                 |         |                   |
| UPIID           |                  | Account Type*      |                      |    | MICR Code*      |         |                   |
|                 |                  | Saving             |                      | ~  |                 |         |                   |
|                 |                  |                    |                      |    |                 |         |                   |
| Bank details    |                  | Cancelled Cheque   | 2                    |    |                 |         |                   |
|                 |                  | Please upload vo   | ur                   |    |                 |         |                   |
|                 |                  | Cancel Cheque      |                      |    |                 |         |                   |
|                 |                  |                    |                      |    |                 |         |                   |
|                 |                  |                    | <b>⊂</b> ↑           |    |                 |         |                   |

Step 10: Enter the Investmentz Account & FATCA details and click on Save and Proceed button.

| Primary Details      | Document Details             | Pers       | onal Details      | Bank Account De                     | tails                   | Account and Fatca      | Trading | e-Sign & e-Mandate |
|----------------------|------------------------------|------------|-------------------|-------------------------------------|-------------------------|------------------------|---------|--------------------|
| <b>~</b>             | <b>~</b>                     |            | <b>♦</b>          | <b>~</b>                            |                         | <b>~</b>               | - A     | - A                |
| Investment Acco      | unt & FATCA details          |            |                   |                                     |                         |                        |         |                    |
| With this accoun     | t you can start investing in | Equity, Mu | utual Funds, Golo | d Bond, iBaskets, IPC               | & various ot            | her investments altern | atives  |                    |
| Investment Experi    | ence*                        |            | Annual Income*    |                                     |                         | Net Worth <sup>*</sup> |         |                    |
| Select               |                              | ~          | Select            |                                     | ~                       |                        |         |                    |
| Net worth shou       | ld not be older than 1 yea   | r*         |                   |                                     |                         |                        |         |                    |
| DP Tarrif Plan*      | id not be older than 1 yea   |            | Source Of Wealt   | h <sup>*</sup>                      |                         |                        |         |                    |
| Select               |                              | ~          | Select            |                                     | ~                       |                        |         |                    |
| Click Here to know n | nore details                 |            |                   |                                     |                         |                        |         |                    |
| Politically Expo     | osed Person*                 | Yes        | No                |                                     |                         |                        |         |                    |
| Country Of Birth*    |                              |            | Is Your Country   | Of Tax Residency Other <sup>-</sup> | 「han India <sup>*</sup> |                        |         |                    |
| Select               |                              | ~          | No                |                                     |                         |                        |         | ~                  |
| Select               |                              | ~          | No                | of fax residency Other              |                         |                        |         | ~                  |

**Step 11:** Enter the Nominee Details and click on **Save and Proceed** button. You can add up to 3 Nominees and if the nominee age is below 18 then you need to provide the guardian details with their valid ID proof.

|                    | nary Details                    | Document Details | Personal Details | Bank Account Details   | Account and Fat                      | ca Trading             | e-Sign & e-Mandate |
|--------------------|---------------------------------|------------------|------------------|------------------------|--------------------------------------|------------------------|--------------------|
| _                  | <ul> <li>First Nomin</li> </ul> | ee Details       | <b>\$</b>        | <b>&gt;</b>            | •                                    | 0                      |                    |
| Title <sup>*</sup> | Nominee First Na                | me <sup>*</sup>  | Nominee Midd     | le Name                | Nominee L                            | .ast Name <sup>*</sup> |                    |
|                    | E-mail ID                       |                  | Mobile No.       |                        | Relation w                           | ith BO <sup>*</sup>    |                    |
|                    |                                 |                  |                  |                        | Select R                             | elation                | ~                  |
|                    | Date of Birth*                  |                  | Pan Card Numb    | ber                    |                                      |                        |                    |
|                    | Address Line 1*                 |                  |                  | Pincode* State* select | City<br><br>Cour                     | select V select V      |                    |
|                    | Address Line 3                  |                  |                  | Percentage of the A    | Ilocation of Securities <sup>*</sup> |                        |                    |
|                    | Proof type*                     |                  | ~                |                        |                                      |                        |                    |
|                    | Residual Sect                   | urities          |                  |                        |                                      |                        |                    |
|                    | Second Nor                      | ninee Details    |                  |                        |                                      |                        |                    |
|                    |                                 |                  |                  |                        |                                      |                        |                    |

| Primary Details         | Document Details                   | Personal Details            | Bank Account Details                | Account and Fatca                   | Trading                   | e-Sign & e-Mandate                                    |
|-------------------------|------------------------------------|-----------------------------|-------------------------------------|-------------------------------------|---------------------------|-------------------------------------------------------|
| <b>~</b>                | <b>♦</b>                           | <b>♦</b>                    | <b>♦</b>                            | <b>♦</b>                            | <b>♦</b>                  | <u>a</u>                                              |
| Trading Details         |                                    |                             |                                     |                                     | ~                         |                                                       |
| Whether you wish to re- | ceive Physical Contract Note or    | Electronic Contract Note (E | CN)                                 |                                     | V I wish<br>Securit<br>ID | to receive ECN, Funds &<br>ties Statement on my Email |
|                         |                                    |                             |                                     |                                     |                           |                                                       |
| Demat Account De        | etails                             |                             |                                     |                                     |                           |                                                       |
| I/We instruct the DP to | o receive each and every credit    | in my/our account           |                                     |                                     | ✓ Yes                     | No                                                    |
|                         |                                    |                             |                                     |                                     | Ve-                       |                                                       |
| I/We instruct the DP to | o accept all the pledge instructi  | ons in my/our account with  | out any further instructions from n | y/our end                           | • Tes                     | No                                                    |
|                         |                                    |                             |                                     |                                     | - Fortnig                 | ghtly                                                 |
| Account statement red   | quirement (As per SEBI Regulat     | ions)                       |                                     |                                     | Month                     | ly                                                    |
|                         |                                    |                             |                                     |                                     |                           |                                                       |
| I/We request you to se  | end Electronic Transactions-cun    | n-Holding Statement on the  | Email ID                            |                                     | ✓ Yes                     | No                                                    |
|                         |                                    |                             |                                     |                                     | Voc.                      |                                                       |
| I/We would like to sha  | are the Email ID with the RIA      |                             |                                     |                                     | • Tes                     |                                                       |
|                         |                                    |                             |                                     |                                     | Physic                    | al                                                    |
| I/We wish to receive th | he Annual Report                   |                             |                                     |                                     | Celectro                  | nic                                                   |
|                         |                                    |                             |                                     |                                     | Both (I                   | Physical & Electronic)                                |
| I/We wish to receive d  | lividend / interest directly in mi | bank account as given hele  | w through ESC (ESC is mondatory     | for locations notified by SEDI from |                           |                                                       |
| time to time)           | waena / interest airectly in my    | bank account as given belo  | w anough Loc (Loc is mandatory      | ion locations notified by SEDI from | ✓ Yes                     | No                                                    |

Step 12: Enter the Trading details and click on Save and Proceed button.

**Step 13:** If your documents are not fetched from Digilocker then you need to complete the IPV video verification. Click on **IPV button** (While taking IPV PAN card and Aadhar card should be handy with you).

|           | Document Details | Personal Details                                                     | Bank Account Details                                                    | Account and Fatca                                          | Trading                             | e-Sign & e-Mandate               |
|-----------|------------------|----------------------------------------------------------------------|-------------------------------------------------------------------------|------------------------------------------------------------|-------------------------------------|----------------------------------|
|           | <b>♦</b>         | <b>♦</b>                                                             | <b>&gt;</b>                                                             | <b>&gt;</b>                                                | <b>~</b>                            | <b>~</b>                         |
| IPV Video |                  |                                                                      |                                                                         |                                                            |                                     |                                  |
| Photo     |                  |                                                                      |                                                                         |                                                            |                                     |                                  |
|           | 9                | Hold your PAN<br>visible in the v<br>Say it loud "Th<br>Aadhar Card) | v & Aadhaar Card in your han<br>ideo.<br>iis is my PAN Card" (while sho | d and face the camera. Your<br>wing PAN Card) & "This is n | Card Numbers sh<br>ny Aadhaar Card* | ould be easily<br>(while showing |

**Step 14:** Once you start the video you get the 6 digit number, while taking IPV you have to read the number loudly and show your PAN card and Aadhar card (Both Side). Once you are done with IPV click on **Continue**.

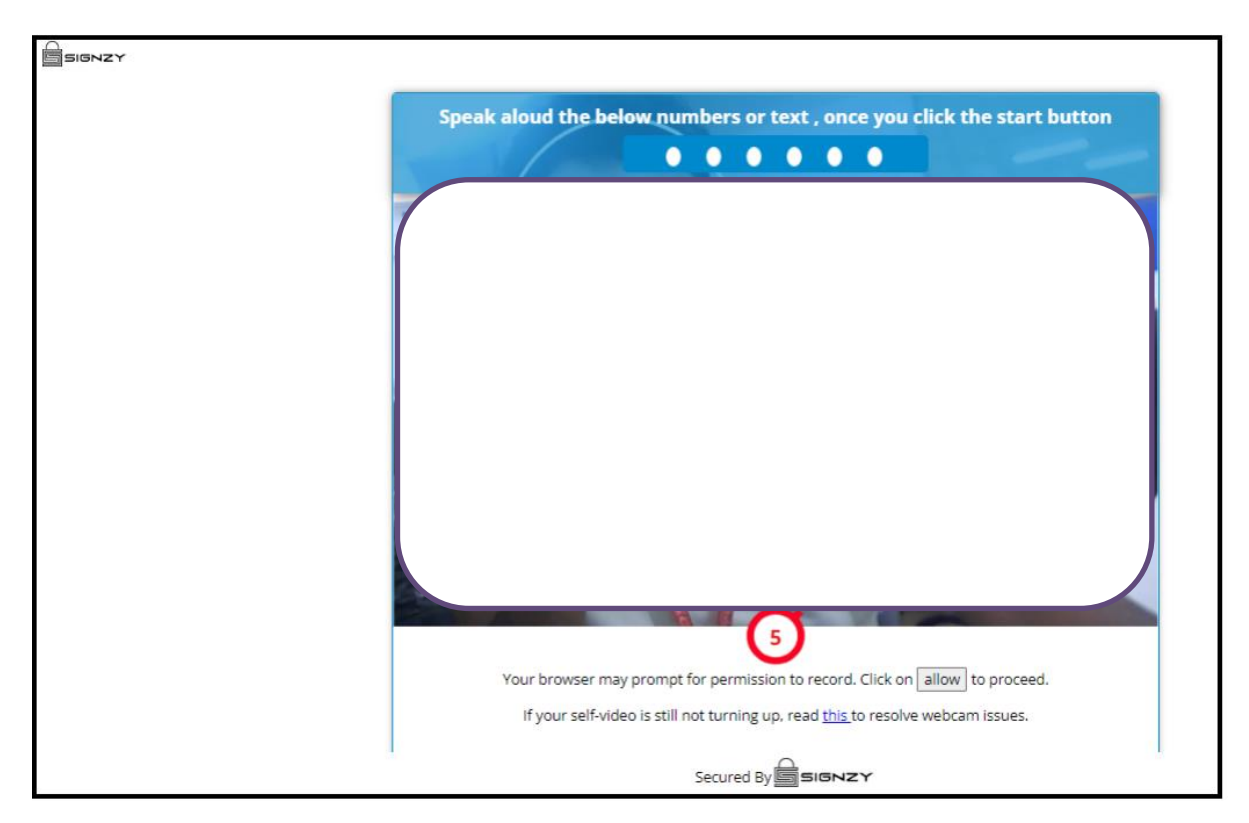

| SIGNZY |                                                                                        |
|--------|----------------------------------------------------------------------------------------|
|        | Video Verification                                                                     |
|        | Disco region 9 write the recorded sides                                                |
|        | Please preview & verify the recorded video                                             |
|        |                                                                                        |
|        |                                                                                        |
|        |                                                                                        |
|        |                                                                                        |
|        |                                                                                        |
|        |                                                                                        |
|        |                                                                                        |
|        |                                                                                        |
|        |                                                                                        |
|        | ▶ 0.04.                                                                                |
|        |                                                                                        |
|        | By clicking on Good to go you will confirm that video is correct & you want to submit. |
|        |                                                                                        |
|        | Retake Good to go                                                                      |
|        |                                                                                        |
|        |                                                                                        |
|        |                                                                                        |
|        | Secured By signzy                                                                      |

**Step 15:** Click on Generate PDF to proceed further.

|                 |                  |                  |                                           |                   |         | 8 Guest 🔹          |
|-----------------|------------------|------------------|-------------------------------------------|-------------------|---------|--------------------|
| Primary Details | Document Details | Personal Details | Bank Account Details                      | Account and Fatca | Trading | e-Sign & e-Mandate |
|                 |                  | You are just 1   | Welcome !!<br>step away from your account | opening !         |         |                    |
|                 |                  | Sec. 1           | Þ                                         |                   |         |                    |
|                 |                  | Generate PDF     |                                           |                   |         |                    |
|                 |                  |                  |                                           |                   |         |                    |

Step16: Click on Esign button.

| Primary Details          | Document Details                    | Personal Details               | Bank Account Details                   | Account and Fatca | Trading  | e-Sign & e-Mandate |
|--------------------------|-------------------------------------|--------------------------------|----------------------------------------|-------------------|----------|--------------------|
| <b>~</b>                 | <b>~</b>                            | <b>~</b>                       | <b>♦</b>                               | <b>\$</b>         | <b>~</b> | <b>~</b>           |
| splay PDF.               |                                     |                                |                                        |                   |          |                    |
| lect Esign verificat     | tion type :                         |                                |                                        |                   |          |                    |
|                          | -                                   |                                |                                        |                   |          |                    |
| OTP OBIOMET              | 10                                  |                                |                                        |                   |          |                    |
| te : Keep aadhar card nu | umber, Virtual ID number handy. OTF | will be on mobile number which | is registered with your aadhar number. |                   |          |                    |
| Esign                    |                                     |                                |                                        |                   |          |                    |
|                          |                                     |                                |                                        |                   |          |                    |
|                          |                                     |                                |                                        |                   |          |                    |

**Step 16:** Enter your 12 digit Aadhar card number and click on **Send OTP** button, once you receive the OTP enter the OTP and click on **Verify OTP** button.

| A                          |                                                                                                    |                                                                                                    |  |
|----------------------------|----------------------------------------------------------------------------------------------------|----------------------------------------------------------------------------------------------------|--|
| SNSDL e-Gov is now protean |                                                                                                    |                                                                                                    |  |
|                            |                                                                                                    |                                                                                                    |  |
|                            | Protean E                                                                                                    | Electronic Signature Service                                                                                                    |  |
|                            | ASP Name                                                                                                    | Asit C Mehta Investment Intermediates Ltd.                                                                                                    |  |
|                            | Transaction ID                                                                                                    | UKC:eSign:8613:20230506164540709                                                                                                    |  |
|                            | Date & Time                                                                                                    | 2023-05-06T16:45:46                                                                                                    |  |
|                            | I nereby authorize Protean edov rechnologies Limited                                                                                                    | (Procean) to -                                                                                                    |  |
|                            | <ol> <li>Use my Aadhaar / Virtual ID details (as applicable) to<br/>for/with Asit C Mehta Investment Intermediates Ltd. and<br/>based e-KYC services of UIDAI) in accordance with the<br/>Benefits and Services) Act, 2016 and the allied rules and</li> </ol> | or the purpose of e-Signing the Trading / Demat Account opening Documents<br>authenticate my identity through the Aadhaar Authentication system (Aadhaar<br>provisions of the Aadhaar (Targeted Delivery of Financial and other Subsidies,<br>regulations notified thereunder and for no other purpose. |  |
|                            | <ol> <li>Authenticate my Aadhaar / Virtual ID through OTP or<br/>system for obtaining my e-KYC through Aadhaar based<br/>Gender, Date of Birth and Address) for the purpose of e-<br/>Investment Intermediates Ltd</li> </ol>                                  | Biometric for authenticating my identity through the Aadhaar Authentication<br>e-KYC services of UIDAI and use my Photo and Demographic details (Name,<br>signing the Trading / Demat Account opening Documents for/with Asit C Mehta                                                                   |  |
|                            | <ol> <li>I understand that Security and confidentiality of perso<br/>ensured by Protean and the data will be stored by Protea</li> </ol>                                                                                                    | nal identity data provided, for the purpose of Aadhaar based authentication is<br>n till such time as mentioned in guidelines from UIDAI from time to time.                                                                                                    |  |
|                            | VID/Aadhaar:                                                                                                    | Send OTP Cancel                                                                                                    |  |
|                            | Click Here to generate Virtual ID.<br>Download Instructions to generate Virtual ID in lieu of Aa                                                                                                    | dhaar.                                                                                                    |  |
|                            | ©2021 Protean eGov                                                                                                    | Technologies Limited All rights reserved.                                                                                                    |  |
|                            |                                                                                                    |                                                                                                    |  |

**Step 17:** Click on "Click Here" link and generate the Digitally signed PDF for your reference. Your form submitted for verification. Contact us on 022-2858-4545 for more information.

Click Here To Download Digitally Signed Account Opening PDF

ß